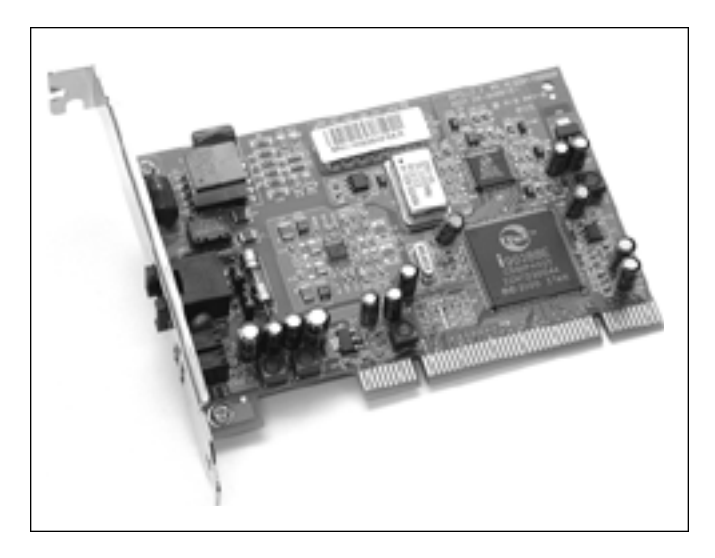

## **ADSL PCI Modem**

Verkorte Installatiewijzer Bref Guide de l'Utilisateur Quick User Guide Kurzanleitung Kort brugervejledning Snabbguide Hurtigveiledning Nopea käyttöohje

#### **DECLARATION OF CONFORMITY**

We, TMS Nv, Grauwmeer 17, 3001 Heverlee, Belgium, declare that our product :

Product name: TOPCOM

Model type: Xplorer 810

is in conformity with the essential requirements of the R&TTE directive 1999/5/EC and carries the CE mark accordingly.

Supplementary information:

The product complies with the requirements of:

Low Voltage Directive 73/23/EEC EMC Directive 89/336/EEC

 Date:
 10/08/2001

 Place:
 Heverlee, Belgium

 Name:
 Verheyden Geert

 Function:
 Technical Director

Signature:

European contact: TMS Nv, R&D department, Research Park, Grauwmeer 17, 3001 Heverlee, Belgium. Tel: +32 16 398920, Fax: +32 16 398939

- NL De in deze handleiding beschreven mogelijkheden worden gepubliceerd onder voorbehoud van wijzigingen.
- F Les possibilités décrites dans ce manuel sont publiées sous réserve de modifications.
- GB The features described in this manual are published with reservation to modifications.
- D Die in dieser Bedienungsanleitung umschriebenen Möglichkeiten, werden vorbehaltlich Änderungen publiziert.
- S Funktionerna i denna bruksanvisning publiceras med reservation för ändringar.
- SF Tässä ohjekirjassa julkaissut tiedot voivat muuttua ilman ennakkoilmoitusta.
- DK Vi forbeholder os retten til ændringer af de specifikationer, der er beskrevet i denne brugsanvisning.
- N Funksjoner beskrevet i denne manualen kan endres uten nærmere informasjon.

The full user guide is available on the CD-ROM

#### Opmerking!

- Voor Windows 95 moet eerst MSDUN13.EXE geïnstalleerd worden.
- Deze toepassing is terug te vinden op de installatie CD: <CD-ROM>:\Driver\Win95\MSDUN13.EXE
- Voor Windows 98, NT 4.0, ME en 2000 mag deze toepassing niet geïnstalleerd worden!

### INSTALLATIE:

- Schakel uw computer uit.
- Installeer de Xplorer 810 kaart in uw PC en sluit de ADSL lijn aan.
- Start uw computer.
- Nieuwe hardware gevonden.
- Gelieve de instructies van het installatieprogramma te volgen.
- voor Windows 95:
- Gebruik: <CD-ROM>:\Driver\Win95\ Indien D uw CD-ROM drive is, dan is de bestandslocatie D:\Driver\Win95\
- voor Windows 98:
- Gebruik: <CD-ROM>:\Driver\Win98\ Indien D uw CD-ROM drive is, dan is de bestandslocatie D:\Driver\Win98\
- voor Windows NT 4.0 (Service Pack 6A of hoger is nodig):
- Gebruik: <CD-ROM>:\Driver\WinNT\ Indien D uw CD-ROM drive is, dan is de bestandslocatie D:\Driver\WinNT\
- voor Windows Me (Millenium):
- Gebruik: <CD-ROM>:\Driver\WinME\
   Indien D uw CD-ROM drive is, dan is de bestandslocatie D:\Driver\WinME\
- voor Windows 2000:
- Gebruik: <CD-ROM>:\Driver\Win2K\ Indien D uw CD-ROM drive is, dan is de bestandslocatie D:\Driver\Win2K\
- De Xplorer 810 modem wordt geïnstalleerd.

Download from Www.Somanuals.c

- Kies "JA" om uw computer te herstarten na de installatie van de modem.
- Na het herstarten van de computer, klikt u met de rechtermuisknop op het ADSL monitor icoon op de systeembalk.
- Kies 'Configuration'.

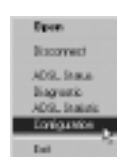

• Kies nu uw Internet Provider en kies Set As Active .

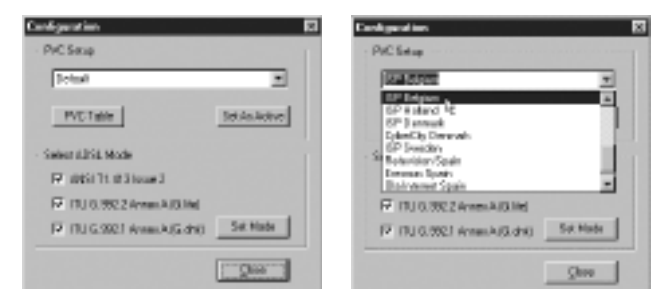

**Opmerking:** Indien uw Internet Provider niet in de lijst terug te vinden is kan u deze zelf aanmaken. Kies **PVC table.** 

| 12 <sup>rd</sup> Manuel | PM                   |  |
|-------------------------|----------------------|--|
| NDA                     | 0                    |  |
| 464                     | 18                   |  |
| Protocol                | 2084 (P999-64)       |  |
| having                  | LLC/SNA <sup>®</sup> |  |
| Screen.                 | <b>F</b> 1949        |  |
|                         |                      |  |

- Voer de naam van de Internet Provider in
- Voer Vpi, Vci en Framing type in.
- Kies Apply en vervolgens Ok.
- Kies vervolgens Set As Active .
- Dubbelklik het 'Itex PPPoA Connection'-icoon op uw desktop.

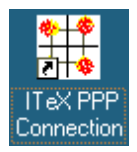

- Gelieve de correcte gebruikersnaam en paswoord in te vullen, u toegewezen door uw Internet Provider.
- U kan nu surfen aan ADSL snelheid!

#### Remarque !

- Pour les utilisateurs de Windows 95, veuillez exécuter l'application MSDUN13.EXE d'abord.
- Vous trouverez cette application sur le CD d'installation sous: <CD-ROM>:\Driver\Win95\MSDUN13.EXE
- Pour les utilisateurs de Windows 98, NT 4.0, ME et 2000, cette application ne peut pas être installée !

#### **INSTALLATION:**

- Éteignez votre ordinateur.
- Installez la carte PCI dans votre ordinateur et connectez la ligne ADSL.
- Relancez votre ordinateur.
- Windows repère le nouveau matériel.
- Suivez les instructions du wizard d'installation.
- pour Windows 95:
- Utilisez le chemin: <CD-ROM>:\Driver\Win95\
   Si le CD-ROM est représenté par la lettre D, utilisez D:\Driver\Win95\
- pour Windows 98:
- Utilisez le chemin: <CD-ROM>:\Driver\Win98\
   Si le CD-ROM est représenté par la lettre D, utilisez D:\Driver\Win98\
- pour Windows NT 4.0 (Le Service Pack 6A ou supérieur est requis):
- Utilisez le chemin: <CD-ROM>:\Driver\WinNT\
   Si le CD-ROM est représenté par la lettre D, utilisez D:\Driver\WinNT\
- pour Windows Me (Millenium):
- Utilisez le chemin: <CD-ROM>:\Driver\WinMe\
   Si le CD-ROM est représenté par la lettre D, utilisez D:\Driver\WinMe\
- pour Windows 2000:
- Utilisez le chemin: <CD-ROM>:\Driver\Win2K\
   Si le CD-ROM est représenté par la lettre D, utilisez D:\Driver\Win2K\

- Le Xplorer 810 va maintenant être installé.
- Cliquez sur 'Oui' lorsque Windows vous demande de redémarrer votre ordinateur.
- Après le redémarrage, cliquez à l'aide du bouton droit de la souris sur l'icône de l'ADSL dans la barre des tâches.

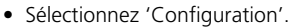

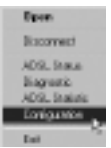

 À présent, sélectionnez votre fournisseur d'accès à Internet dans la liste et cliquez sur Set As Active

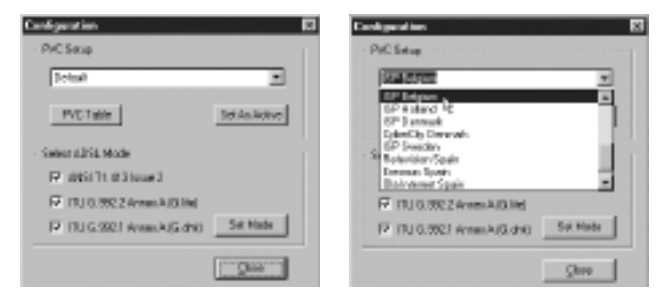

**Remarque:** si votre fournisseur d'accès à Internet n'est pas repris dans la liste, vous pouvez l'ajouter en cliquant sur **PVC table**.

| 10" Maser | h la la la la la la la la la la la la la |               |
|-----------|------------------------------------------|---------------|
| NDH       | 0                                        |               |
| NGI .     | 28                                       |               |
| Pintend   | 2064 (P7P-64)                            |               |
| having    | LLCS NP X                                |               |
|           | <u> </u>                                 | <b>Aphyon</b> |
|           |                                          |               |

- Complétez l'appellation de votre FAI
- Entrez le Vpi, le Vci et le type de Framing .
- Cliquez sur Apply et ensuite sur Ok.
- Cliquez maintenant sur Set As Active .
- Double-cliquez maintenant sur l'icône 'Itex PPPoA' sur votre bureau.
- À présent, introduisez le nom d'utilisateur et le mot de passe corrects que vous avez reçus de votre fournisseur d'accès à Internet et sélectionnez 'Connect'.
- Commencez à SURFER à la vitesse de l'ADSL.

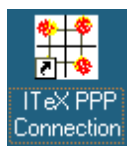

 Garantie:
 2 ans sur les défauts de l'appareil

 Attention:
 Retournez votre appareil dans l'emballage d'origine.

 N'oubliez pas d'y ajouter votre facture d'achat.
 La garantie n'est pas valable sans la facture d'achat.

Download from Www.Somanuals.c

#### Remark !

- For Windows 95 users, please run first the MSDUN13.EXE application.
- This application can be found on the installation CD at: <CD-ROM>:\Driver\Win95\MSDUN13.EXE
- For Windows 98, NT 4.0, ME and 2000 this application may not be installed!

#### **INSTALLATION:**

- Power off your computer
- Install the PCI card into your computer and connect your ADSL line.
- Reboot your computer.
- New hardware is found.
- Follow the instructions of the installation wizard.
- for Windows 95 :
- Use the driver path : <CD-ROM>:\Driver\Win95\ If CD-ROM drive is D then use D:\Driver\Win95\
- for Windows 98 :
- Use the driver path : <CD-ROM>:\Driver\Win98\ If CD-ROM drive is D then use D:\Driver\Win98\
- for Windows NT 4.0 (Service Pack 6A or higher is required) :
- Use the driver path : <CD-ROM>:\Driver\WinNT\ If CD-ROM drive is D then use D:\Driver\WinNT\
- for Windows Me (Millenium) :
- Use the driver path : <CD-ROM>:\Driver\WinMe\ If CD-ROM drive is D then use D:\Driver\WinMe\
- for Windows 2000 :
- Use the driver path : <CD-ROM>:\Driver\Win2K\ If CD-ROM drive is D then use D:\Driver\Win2K\
- The Xplorer 810 will be installed now.
- Click 'Yes' when asked to reboot your computer.

- After reboot, right-click the ADSL monitor icon on the taskbar.
- Choose 'Configuration'.

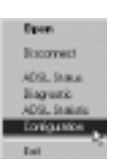

-

• Now choose your ISP in the list and click Set As Active .

| Configuration 🖬                     | Configuration 🖾                                                                                                    |
|-------------------------------------|----------------------------------------------------------------------------------------------------|
| · PrC Selip                         | PiCSetup                                                                                                    |
| Total 💌                             | (A.1.5.70) *                                                                                                    |
| PVCTable Int As Robust              | DP 8 days 1 4<br>OP 8 days 1 4<br>OP 9 second<br>Deletion December<br>Deletion December<br>December<br>December<br>Decemb |
| - Select ADSL Mode                  | SP Devictor<br>Sectorization Contra                                                                                                    |
| P dill'i dilogel                    | Environ Spain                                                                                                    |
| 17 (1) 0.9922 AmeriA (3.16)         | F IU.0.3922AnmAQ.Md                                                                                                    |
| 17 ITUG 2021 Aven AG dritt Sit Made | 17 TU 0.0021 AmeriA(G.dH) Sik Made                                                                                                    |
| [Q00]                               | Qere                                                                                                    |

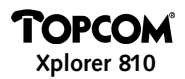

#### Remark :

If your provider is not in the list, you can add your ISP by clicking the PVC table.

| 66 | PWC Ex               | 1.p            | 12 |
|----|----------------------|----------------|----|
|    | U <sup>r</sup> Maser | I M            |    |
|    | 64                   | 0              |    |
|    | ici i                | 28             |    |
|    | Product of           | 2364 (P199-64) |    |
| 1  | having               | LLD/SMAP IN    |    |
|    | icres.               | <b>7</b> 535   | 10 |
|    | Della -              |                |    |
|    |                      | gh. Earcel App | ų  |

- Fill in your ISP's name
- Enter the Vpi, Vci and the Framing type.
- Click Apply and then Ok.
- Now click Set As Active .
- Now double-click the 'Itex PPPoA' icon on your desktop.
- Now fill in the appropriate username and password received from your ISP and choose 'Connect'.
- Start SURFING at ADSL speed.

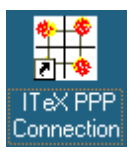

Warranty: 2 years on defects of the device

Attention:Return your device in the original packaging.Do not forget to include your purchase invoice.The warranty is not valid without the purchase invoic

#### Anmerkung!

- F
   ür Benutzer von Windows 95: bitte zuerst die Anwendung MSDUN13.EXE starten.
- Diese Anwendung ist auf der Installations-CD zu finden unter: <CD-ROM>:\Driver\Win95\MSDUN13.EXE
- Bei Windows 98, NT 4.0, ME und 2000 darf diese Anwendung nicht installiert werden!

### **INSTALLATION:**

- Computer vom Netz trennen.
- PCI-Karte in den Computer einbauen und mit dem ADSL-Kabel verbinden.
- Computer neu starten.
- Meldung: Neue Hardware gefunden.
- Anweisungen des Installations-Assistenten befolgen.
- bei Windows 95:
- Folgenden Pfad f
  ür Treiber benutzen: <CD-ROM>:\Driver\Win95\ Falls CD-ROM-Laufwerksbezeichnung D ist, verwende man D:\Driver\Win95\
- bei Windows 98:
- Folgenden Pfad f
  ür Treiber benutzen: <CD-ROM>:\Driver\Win98\ Falls CD-ROM-Laufwerksbezeichnung D ist, verwende man D:\Driver\Win98\
- bei Windows NT 4.0 (Service Pack 6A oder höher erforderlich):
- Folgenden Pfad f
  ür Treiber benutzen: <CD-ROM>:\Driver\WinNT\ Falls CD-ROM-Laufwerksbezeichnung D ist, verwende man D:\Driver\WinNT\
- bei Windows Me (Millenium):
- Folgenden Pfad f
  ür Treiber benutzen: <CD-ROM>:\Driver\WinMe\ Falls CD-ROM-Laufwerksbezeichnung D ist, verwende man D:\Driver\WinMe\

- bei Windows 2000:
- Folgenden Pfad f
  ür Treiber benutzen: <CD-ROM>:\Driver\Win2K\ Falls CD-ROM-Laufwerksbezeichnung D ist, verwende man D:\Driver\Win2K\
- Der Xplorer 810 wird jetzt installiert.
- Bei der Frage "Computer neu starten?" auf "Ja" klicken.
- Nach dem Neustart das ADSL-Monitor-Icon in der Aufgabenleiste mit der rechten Maustaste anklicken:
- "Konfiguration" auswählen.

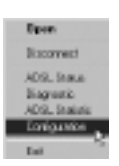

• Jetzt Ihr ISP in der Liste auswählen und Set As Active anklicken

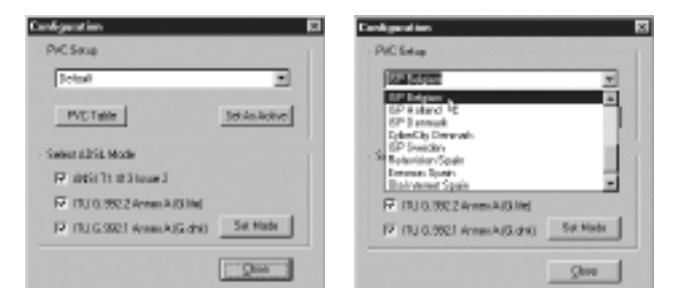

Anmerkung: Wird Ihr Provider nicht in der Liste angeführt, können Sie Ihr ISP hinzufügen, indem Sie die **PVC-Tabelle** anklicken.

| g | AN PWC Ex | 17 D             |
|---|-----------|------------------|
|   | IP New    | <u>м</u>         |
|   | Nor       | 0                |
|   | 464       | 28               |
|   | Pintend   | 2004 (PRE-44)    |
|   | Franing   | LLD/S 84P M      |
|   | Servers   | z Shore          |
|   | 2.4bs     |                  |
|   |           | Qs. Earcel Apply |

- Geben Sie den Namen Ihres ISP ein.
- Geben Sie Vpi, Vci und den Framing -Typ ein.
- Auf Apply und dann auf Ok klicken.
- Nun Set As Active anklicken.
- Jetzt das 'Itex PPPoA'-Icon auf Ihrem Desktop doppelt anklicken.

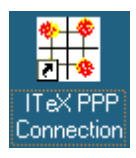

- Nun den entsprechenden Benutzernamen und das von ISP zugewiesene Passwort eingeben und "Connect" auswählen.
- Jetzt können Sie sofort mit ADSL-Geschwindigkeit SURFEN.

Garantie: 2 Jahre auf Gerätedefekte

Achtung: Schicken Sie das Gerät in der Originalverpackung zurück. Vergessen Sie nicht, Ihren Kaufbeleg beizufügen. Die Garantie gilt nicht ohne Kaufbeleg.

#### Bemærk!

- Hvis du bruger Windows 95, bedes du først køre programmet MSDUN13.EXE.
- Dette program findes på installations-CD'en på: <CD-ROM>:\Driver\Win95\MSDUN13.EXE
- For Windows 98, NT 4.0, ME og 2000 må dette program ikke installeres!

#### **INSTALLATION:**

- Sluk for computeren.
- Installér PCI-kortet på din computer og tilslut din ADSL linie.
- Genstart computeren.
- Ny hardware findes.
- Følg installationsanvisningerne.
- for Windows 95:
- Brug driverstien: <CD-ROM>:\Driver\Win95\ Hvis CD-ROM-drevet er D, brug D:\Driver\Win95\
- for Windows 98:
- Brug driverstien: <CD-ROM>:\Driver\Win98\ Hvis CD-ROM-drevet er D, brug D:\Driver\Win98\
- for Windows NT 4.0 (servicepakke 6A eller højere er nødvendig):
- Brug driverstien: <CD-ROM>:\Driver\WinNT\ Hvis CD-ROM-drevet er D, brug D:\Driver\WinNT\
- for Windows Me (Millenium):
- Brug driverstien: <CD-ROM>:\Driver\WinMe\ Hvis CD-ROM-drevet er D, brug D:\Driver\WinMe\
- for Windows 2000:
- Brug driverstien: <CD-ROM>:\Driver\Win2K\ Hvis CD-ROM-drevet er D, brug D:\Driver\Win2K\
- Xplorer 810 installeres nu.
- Klik på 'Yes', når du bedes genstarte computeren.

Download from Www.Somanuals.c

- Efter genstarten højreklik på ADSL-monitorikonet på opgavelinien.
- Vælg 'Configuration'.

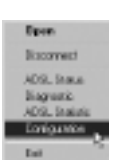

• Vælg nu din internetudbyder fra listen og klik på Set As Active .

|                                                                                                    | - 22                                                                                                    |
|----------------------------------------------------------------------------------------------------|----------------------------------------------------------------------------------------------------|
| WC Setup                                                                                                    |                                                                                                    |
| interne z                                                                                                    |                                                                                                    |
| AP Indepen<br>SP Indepen<br>SP Indepen<br>SP Descent<br>Descent<br>Descent |                                                                                                    |
| GP Sweden<br>Robuster/Spain                                                                                                    |                                                                                                    |
| Environment Spaces                                                                                                    |                                                                                                    |
| F ITU 0.3822 AmeriA/Dillel                                                                                                    |                                                                                                    |
| 17 (TU G. 592) Amerika (G. dra) 54. Hada                                                                                                    |                                                                                                    |
| Que                                                                                                    |                                                                                                    |
|                                                                                                    | MC Setup<br>SALASTER<br>SP 1 model<br>SP 1 model<br>Sp 1 of 200 model<br>Sp 1 of 200 model<br>Sp 1 of 200 model<br>Sp 1 of 200 model<br>Sp 1 of 200 model<br>Sp 1 of 200 model<br>P 1 0 0 00002 Arrest A(G drs)<br>Sp 1 0 0 00002 Arrest A(G drs)<br>Sp 1 0 0 00002 Arrest A(G drs)<br>Sp 1 0 0 00002 Arrest A(G drs)<br>Sp 1 0 0 00002 Arrest A(G drs)<br>Sp 1 0 0 00002 Arrest A(G drs)<br>Sp 1 0 0 00002 Arrest A(G drs) |

Bemærk: Hvis din udbyder ikke står på listen, kan du tilføje den ved at klikke på PVC table

| 10" Maser | PM             |
|-----------|----------------|
| ND4       | 0              |
| 464       | 18             |
| Pintend   | 2084(P79944) * |
| having    | LLD/S MAP IN   |
|           | 2 SAU          |
|           |                |

- Indtast internetudbyderens navn.
- Indtast Vpi, Vci og Framing -type.
- Klik på Apply og derefter på Ok.
- Klik nu på Set As Active .
- Dobbeltklik på ikonet 'Itex PPPoA' på skrivebordet.

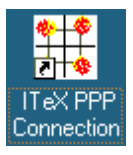

- Indtast det brugernavn og det password, du har fået af din internetudbyder, og vælg 'Connect'.
- Du kan nu SURFE med ADSL-hastighed.

| Garanti: | 2 år for fejl på apparatet                  |  |
|----------|---------------------------------------------|--|
| Bemærk:  | Returner apparatet i den originale pakning. |  |
|          | Glem ikke at vedlægge Deres købsbevis.      |  |
|          | Garantien gælder ikke uden købsbevis.       |  |

#### OBS!

- Om du använder Windows 95, ska applikationen MSDUN13.EXE köras först.
- Applikationen finns på installationsCD:n under: <CD-ROM>:\Driver\Win95\MSDUN13.EXE
- För Windows 98, NT 4.0, ME och 2000 behöver applikationen inte installeras!

#### **INSTALLATION:**

- Stäng av datorn.
- Montera PCI-kortet i din dator och anslut till en ADSL-linje.
- Starta om datorn.
- Datorn har identifierat ny maskinvara.
- Följ anvisningarna i installationsguiden.
- för Windows 95:
- Använd följande plats: <CD-ROM>:\Driver\Win95\
   Om drivenheten för CD-ROM är D, används D:\Driver\Win95\
- för Windows 98:
- Använd följande plats: <CD-ROM>:\Driver\Win98\
   Om drivenheten för CD-ROM är D, används D:\Driver\Win98\
- för Windows NT 4.0 (Service Pack 6A or higher is required):
- Använd följande plats: <CD-ROM>:\Driver\WinNT\ Om drivenheten för CD-ROM är D, används D:\Driver\WinNT\
- för Windows Me (Millenium):
- Använd följande plats: <CD-ROM>:\Driver\WinMe\
   Om drivenheten för CD-ROM är D, används D:\Driver\WinMe\
- för Windows 2000:
- Använd följande plats: <CD-ROM>:\Driver\Win2K\
   Om drivenheten för CD-ROM är D, används D:\Driver\Win2K\
- Xplorer 810 installeras.
- Klicka på "Ja" vid frågan om datorn ska startas om.

- Efter omstarten klickar man på ikonen för ADSL-monitorn uppe i verktygsfältet.
- Välj 'Konfigurering'.

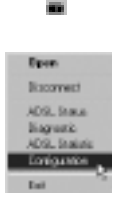

• Välj din ISP i listan och klicka på Aktivera denna.

| Configuration 🛛                     | Endgestion E                                                |
|-------------------------------------|-------------------------------------------------------------|
| Total                               | Salara v                                                    |
| PVDTate Sci-Asking                  | 6P Reference and<br>6P Reference Alt<br>6P Reference        |
| - Select LESE Mode                  | EpimeCip Description<br>GP Description<br>Reductions County |
| P dbill diage 3                     | Descent Spain                                               |
| P 10J 0.9922 AmeriA (0.16d          | F 10.0.0024mmA03.ind                                        |
| 17 TU G 3021 Annu A (G dh) Sit Made | P (10.0.002) Amerika(G.dH) Sik Hale                         |
| []                                  | Zene                                                        |

**OBS!** Om din leverantör inte finns med i listan, kan du lägga till din ISP genom att klicka på **PVC tabell**.

| Edg PVC Ex             | 47 D             |
|------------------------|------------------|
| 10 <sup>10</sup> Masor | PT               |
| Nor                    | 0                |
| 404                    | 18               |
| Pintend                | 2084 (PTP-W)     |
| Franing                | LLD/S MAP IN     |
| Services               | r Shore          |
| 2.656                  |                  |
|                        | gs. Earcel Apple |

- Fyll i namnet på önskad ISP-leverantör
- Fyll i Vpi, Vci och typ av Framing .
- Klicka på Verkställ och därefter på Ok.
- Klicka därefter på Aktivera denna .
- Dubbelklicka sedan på ikonen 'Itex PPPoA' på skrivbordet.

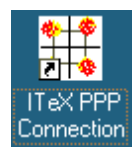

- Fyll i det användarnamn och lösenord som du erhållit från din ISP-leverantör och välj 'Anslut'.
- Nu kan du börja SURFA med ADSL-hastighet.

| Garanti:                                                       | 2 år för fel på produkten.                               |  |
|----------------------------------------------------------------|----------------------------------------------------------|--|
| <b>Observera:</b> Sänd tillbaka produkten i originalkartongen. |                                                          |  |
|                                                                | Glöm inte att bifoga det kvitto ni erhållit vid inköpet. |  |
| Garantin är inte giltig utan kvittot.                          |                                                          |  |

#### Kommentar!

- Windows 95-brukere må kjøre applikasjonen MSDUN13.EXE først.
- Denne applikasjonen finner du på installasjons-CD-en under: <CD-ROM>:\Driver\Win95\MSDUN13.EXE
- Brukere av Windows 98, NT 4.0, ME og 2000 må ikke installere denne applikasjonen !

#### **INSTALLASJON:**

- Slå av datamaskinen.
- Installer PCI-kortet i datamaskinen og koble den til ADSL-linjen.
- Start datamaskinen på nytt.
- Den nye maskinvaren blir oppdaget.
- Følg instruksjonene i installasjonsveiviseren.
- for Windows 95:
- Bruk følgende bane til driveren: <CD-ROM>:\Driver\Win95\ Hvis CD-ROM-stasjonen er D, bruker du D:\Driver\Win95\
- for Windows 98:
- Bruk følgende bane til driveren: <CD-ROM>:\Driver\Win98\ Hvis CD-ROM-stasjonen er D, bruker du D:\Driver\Win98\
- for Windows NT 4.0 (Service Pack 6A eller høyere er nødvendig):
- Bruk følgende bane til driveren: <CD-ROM>:\Driver\WinNT\ Hvis CD-ROM-stasjonen er D, bruker du D:\Driver\WinNT\
- for Windows Me (Millenium):
- Bruk følgende bane til driveren: <CD-ROM>:\Driver\WinMe\ Hvis CD-ROM-stasjonen er D, bruker du D:\Driver\WinMe\
- for Windows 2000:
- Bruk følgende bane til driveren: <CD-ROM>:\Driver\Win2K\ Hvis CD-ROM-stasjonen er D, bruker du D:\Driver\Win2K\
- Xplorer 810 installeres nå.
- Klikk på 'Yes' (Ja) når du blir bedt om å starte datamaskinen på nytt.

Download from Www.Somanuals.c

- Etter at du har startet maskinen på nytt, høyreklikker du på ADSL monitorikonet på oppgavelinjen.
- Velg 'Configuration'.

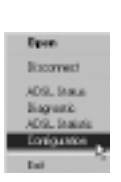

 Nå velger du ISP (Internett tjenestetilbyder) fra listen og klikker på Set As Active.

| Configuration 🛛                                            | Earligenties 🛛                                                                                                    |
|------------------------------------------------------------|----------------------------------------------------------------------------------------------------|
| · PirC Sixup                                               | PIC Setup                                                                                                    |
| Total X                                                    | 1245700 V                                                                                                    |
| NCTate Belakova<br>Seenalisi Mode<br>17 olisi Tutti Isaaci | DF Entranon<br>DF Entranon<br>DF Entranon<br>Company<br>Company<br>Description<br>Entranon Service<br>Entranon Service<br>Entranon<br>Entranon |
| F ITU 0.9922 Amerika Balled                                | F IN 0.3922 AmeriA/0.1ml                                                                                                    |
| 17 TU G SS21 Avan A (G dH) SK Hale                         | 17 ITU 0.0021 Amerika(Subit) Sik Mede                                                                                                    |
| []                                                         | Quee                                                                                                    |

Kommentar: Hvis tjenestetilbyderen din ikke finnes i listen, kan du legge til denne ved å klikke på PVC table.

| Call PVC Ex            | 1 <del>7</del> 8 |
|------------------------|------------------|
| 10 <sup>-1</sup> Marce | PH               |
| NDA                    | 0                |
| 401                    | 2                |
| Pintend                | 2003(P797-64)    |
| Franing                | LLDS 84° X       |
| Services               | r Shore          |
| Sele.                  |                  |
|                        | g). Earcel Apply |

- Legg inn navnet til din ISP
- Legg inn Vpi, Vci og Framing type.
- Klikk på Apply og deretter Ok.
- Nå klikker du på Set As Active .
- Deretter dobbeltklikker du på 'Itex PPPoA'-ikonet på skrivebordet.

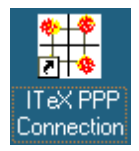

- Fyll inn riktig brukernavn og passord fra din ISP og velg 'Connect'.
- Nå kan du begynne på surfe med ADSL-hastighet.

 Garanti:
 2 år ved feil på utstyret.

 Merk:
 Returner utstyret i originalemballasjen.

 Husk å vedlegge kvitteringen.

 Garantien gjelder ikke uten kvittering.

#### Huomautus!

- Windows 95 käyttäjille, aja ensin MSDUN13.EXE sovellutus.
- Tämä sovellutus löytyy Cd-romilta kohdasta: <CD-ROM>:\Driver\Win95\MSDUN13.EXE
- Windows 98, NT 4.0, ME ja 2000 järjestelmissä tämä sovellutus ei mahdollisesti ole asennettu!

### ASENNUS

- Kytke tietokone pois päältä.
- Asenna PCI kortti tietokoneeseesi ja yhdistä ADSL-linja.
- Lataa tietokone uudelleen.
- Uusi laitteisto on löytynyt.
- Seuraa asennusapurin ohjeita.
- Windows 95:
- Käytä ajuripolkua: <CD-ROM>:\Driver\Win95\ Jos CD-levykeasema on D käytä silloin D:\Driver\Win95\
- Windows 98:
- Käytä ajuripolkua: <CD-ROM>:\Driver\Win98\ Jos CD- levykeasema on D käytä silloin D:\Driver\Win98\
- Windows NT 4.0 (Huoltopaketti 6A tai sitä korkeampi vaaditaan):
- Käytä ajuripolkua: <CD-ROM>:\Driver\WinNT\ Jos CD- levykeasema on D käytä silloin D:\Driver\WinNT\
- Windows Me (Millenium):
- Käytä ajuripolkua: <CD-ROM>:\Driver\WinMe\ Jos CD- levykeasema on D käytä silloin D:\Driver\WinMe\
- Windows 2000:
- Käytä ajuripolkua: <CD-ROM>:\Driver\Win2K\ Jos CD- levykeasema on D käytä silloin D:\Driver\Win2K\
- Xplorer 810 asennetaan nyt.
- Napsauta 'Yes' kun järjestelmä kysyy lataamaan tietokoneesi uudelleen.

- Uudelleen latauksen jälkeen, napsauta oikeanpuoleisella hiiren painikkeella ADSL näyttimen kuvaketta tehtäväpalkissa.
- Valitse 'Configuration'.

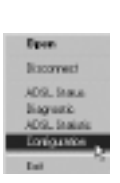

Nyt valitse Internet-palveluntuottaja (ISP) luettelosta ja napsauta Set As
 Active.

| Configuration 🖬                  | Configuration 🖾                                                      |
|----------------------------------|----------------------------------------------------------------------|
| · PicSaup                        | PICStop                                                              |
| Ichai 💌                          | (KA1070) *                                                           |
| PVCTable SelAnActive             | BP Brighten (*<br>6P 9 starte) *E<br>6P 9 startel *E<br>5P 9 streads |
| - Select LESE Mode               | St Desider                                                           |
| P diti 11 di love l              | Derman Spate<br>Balancest Spate                                      |
| 10 (1) 0.9922 AmeriA (0.16d      | F 110.0.0024mmA03.ind                                                |
| P TUG.9921 Annu-A(G.dH) Sit Made | 17 (TU 0.002) Amerika(Subit) Set Made                                |
| Q                                | Stee                                                                 |

Huomautus: Jos palveluntuottajasi ei ole luettelossa, voit lisätä sen napsauttamalla PVC taulukkoa.

| 10" Maser | 101         |             |   |       |
|-----------|-------------|-------------|---|-------|
| NDH       | 0           |             |   |       |
| NGi .     | 28          |             |   |       |
| Pintend   | 2084 (PPPs) | () <b>•</b> |   |       |
| Franing   | LLD/194P    | *           |   |       |
|           |             |             | 7 | 19407 |
|           |             |             |   |       |

- Kirjoita palveluntuottajan nimi
- Kirjoita Vpi, Vci ja Framing tyyppi.
- Napsauta Apply ja sitten Ok.
- Sitten napsauta Set As Active .
- Nyt kaksoisnapsauta 'Itex PPPoA' kuvaketta työtasollasi.

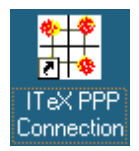

- Kirjoita palveluntuottajalta saamasi käyttäjänimi ja salasana ja valitse 'Connect'.
- Ala samoilu ADSL nopeudella.

Takuu:2 vuotta puhelimen valmistusvioilleHuomautus:Palauta laite alkuperäisessä pakkauksessaan.<br/>Muista liittää mukaan ostokuitti.<br/>Takuu ei ole voimassa ilman ostokuittia.

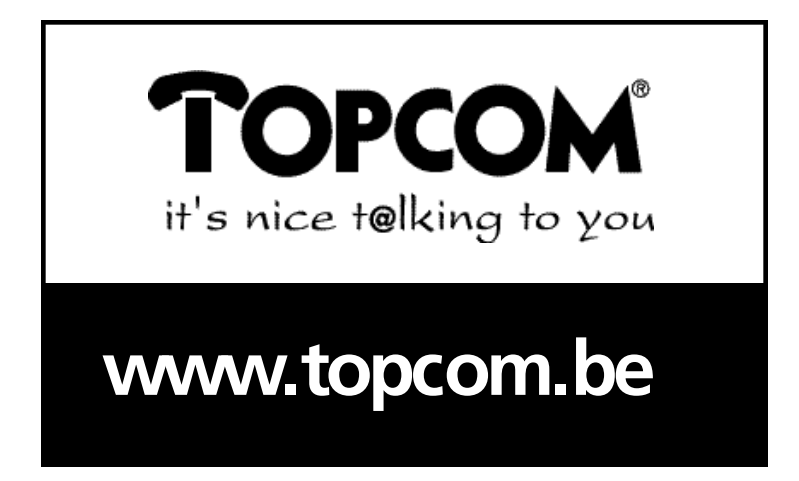

U8004003

Free Manuals Download Website <u>http://myh66.com</u> <u>http://usermanuals.us</u> <u>http://www.somanuals.com</u> <u>http://www.4manuals.cc</u> <u>http://www.4manuals.cc</u> <u>http://www.4manuals.cc</u> <u>http://www.4manuals.com</u> <u>http://www.404manual.com</u> <u>http://www.luxmanual.com</u> <u>http://aubethermostatmanual.com</u> Golf course search by state

http://golfingnear.com Email search by domain

http://emailbydomain.com Auto manuals search

http://auto.somanuals.com TV manuals search

http://tv.somanuals.com